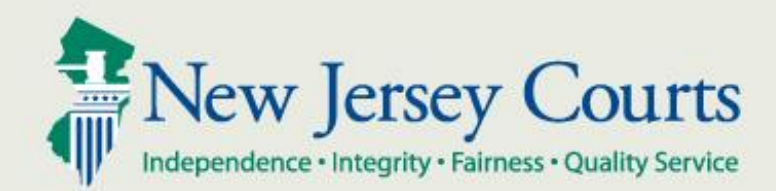

# NJ Judiciary eCourts Criminal Attorney Association

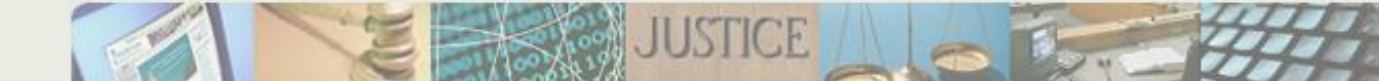

The attorney association function in eCourts will allow defense attorneys and prosecutors to assign themselves to a case or defendant in the criminal case management system (PROMIS/Gavel).

## **PROSECUTOR ASSOCIATION**

Only a logged-in prosecuting attorney will be allowed to add or change prosecutor information on a case

## Prosecutor Association – Initial assignment

- If there is not a prosecutor already assigned to the case, a prosecutor may assign themselves to the case
- From the Confirm Correct Case screen, click "Add" next to the Prosecutor name field

|                                                                                                    | Judicia       | ary eCourts Syste     | m - Criminal    |                                    |                 | My Account       | Home Help Logout          |  |  |
|----------------------------------------------------------------------------------------------------|---------------|-----------------------|-----------------|------------------------------------|-----------------|------------------|---------------------------|--|--|
| New Jersey                                                                                                    | Cou           | Service               |                 |                                    |                 |                  |                           |  |  |
| eCOURTS HOME eFI                                                                                                    | ILING         | CASE JACKET           |                 | User: 023                          | 231995, M. ROSE | Firm: SOMERSET C | OUNTY PROSECUTOR'S OFFICE |  |  |
|                                                                                                    |               |                       |                 |                                    |                 |                  |                           |  |  |
| Confirm Correct Case                                                                                                    |               |                       |                 |                                    |                 |                  |                           |  |  |
| Back                                                                                                    |               |                       |                 |                                    |                 |                  |                           |  |  |
| Please confirm that the Case and Party detail information is correct. If the Docket Number is incorrect, click "Back" to enter the correct Docket Number. To file a Document on this Case, click "Continue". |               |                       |                 |                                    |                 |                  |                           |  |  |
| To update prosecutor                                                                                                    | r informa     | tion, click on the "A | dd" or "Change" | link next to the Prosecutor field. |                 |                  |                           |  |  |
| Case Details: County: N                                                                                                    | MIDDLES       | EX   P/G Case #:      | 16000004        |                                    |                 |                  |                           |  |  |
| Case Caption: STATE OF                                                                                                    | NEW JER       | SEY VS JON GRIMM,     | ET AL Case In   | itiation Date: 03/31/2014 Prose    | cutor: (Add)    |                  |                           |  |  |
| List of Defendants in C                                                                                                    | ase           |                       |                 |                                    |                 |                  | Type to fitter            |  |  |
| Defendant 🗸                                                                                                    |               | Event Defense         | Attorney        | Next Scheduled Event               | Event Date      | Event Judge      | Attorney of Record        |  |  |
| GRIMM, JON S                                                                                                    |               |                       |                 |                                    |                 |                  |                           |  |  |
| STONE, ROBERT W                                                                                                    | AKA           |                       |                 |                                    |                 |                  |                           |  |  |
|                                                                                                    | Back Continue |                       |                 |                                    |                 |                  |                           |  |  |
| Screen ID: ECTS0011B                                                                                                    | © Copy        | right NJ Judiciary 20 | 13              |                                    |                 |                  |                           |  |  |

## Prosecutor Association – Reassign within same office

- When a case prosecutor already exists, the prosecutor may update or reassign themselves or another prosecutor in the same office to the case
- From the Confirm Correct Case screen, click "Change" next to the Prosecutor name field

| Judic                                                                                                    | My Account             | Home Help Logout     |                |                  |                           |  |  |  |  |
|----------------------------------------------------------------------------------------------------|------------------------|----------------------|----------------|------------------|---------------------------|--|--|--|--|
| New Jersey Con<br>Independence - Integrity - Fairness - Quali                                                                                                    | UTTS<br>ty Service     |                      |                |                  |                           |  |  |  |  |
| eCOURTS HOME eFILING                                                                                                    | CASE JACKET            | User: 0232           | 31995, M. ROSE | Firm: SOMERSET C | OUNTY PROSECUTOR'S OFFICE |  |  |  |  |
|                                                                                                    |                        |                      |                |                  |                           |  |  |  |  |
| Confirm Correct Case                                                                                                    |                        |                      |                |                  |                           |  |  |  |  |
| Back         Image: State of the state of the state |                        |                      |                |                  |                           |  |  |  |  |
| List of Defendants in Case                                                                                                    |                        |                      |                |                  | Type to filter            |  |  |  |  |
| Defendant 🗸                                                                                                    | Event Defense Attorney | Next Scheduled Event | Event Date     | Event Judge      | Attorney of Record        |  |  |  |  |
| GRIMM, JON S                                                                                                    |                        |                      |                |                  | CARTER, JAMES             |  |  |  |  |
| STONE, ROBERT W AKA                                                                                                    |                        |                      |                |                  | PERRUCCI, ANGELO          |  |  |  |  |
| Back Continue                                                                                                    |                        |                      |                |                  |                           |  |  |  |  |

Prosecutor Association - Attorney Association Screen

- On the Attorney Association screen,
  - To assign yourself as the logged-in prosecutor, select "I am the Prosecutor on the case"
  - When a case prosecutor already exists, another prosecutor from the same office may be substituted
    - Select "Another Prosecutor in my office is assigned to the case" and select an attorney from the list

| Judiciary eCourts System - Criminal                                                                           | My Account   Home   Help   Logout                                                                                   |  |  |  |  |  |  |  |  |
|----------------------------------------------------------------------------------------------------|----------------------------------------------------------------------------------------------------|--|--|--|--|--|--|--|--|
| New Jersey Courts                                                                                             |                                                                                                    |  |  |  |  |  |  |  |  |
| eCOURTS HOME EFILING CASE JACKET US                                                                           | ser: 023231995, M. ROSE Firm: SOMERSET COUNTY PROSECUTOR'S OFFICE                                                   |  |  |  |  |  |  |  |  |
|                                                                                                    |                                                                                                    |  |  |  |  |  |  |  |  |
| Prosecutor Association                                                                                        |                                                                                                    |  |  |  |  |  |  |  |  |
| Back                                                                                                    |                                                                                                    |  |  |  |  |  |  |  |  |
| Case Details: County: MIDDLESEX   P/G Case #: 16000004   CDR #:                                               |                                                                                                    |  |  |  |  |  |  |  |  |
| Case Caption: STATE OF NEW JERSEY VS JON GRIMM, ET AL Case Initiation Date: 03/31/2014 Prosecutor: ROSE, MARY |                                                                                                    |  |  |  |  |  |  |  |  |
| Prosecutor Association                                                                                        |                                                                                                    |  |  |  |  |  |  |  |  |
| ★ ○ I am the Prosecutor on the case ④ Another Prosecutor in my office is assigned to the o                    | case Begin typing                                                                                                   |  |  |  |  |  |  |  |  |
| Screen ID: ECTS0011D   © Copyright NJ Judiciary 2013                                                          | CASEY, MIKE<br>CARTER, JAMES<br>GARDEN, ROSE<br>JAMES, KEN<br>JOHNSON, TOM<br>LEE, JOHN<br>LOPEZ, BEN<br>ROSEN, TIM |  |  |  |  |  |  |  |  |

## Prosecutor Association – Confirmation Messages

After clicking "Submit Attorney Update," one of two confirmation messages will display:

1. Case Prosecutor has been successfully updated -Prosecutor information is <u>automatically</u> updated in the case management system. You will have immediate access to ALL documents in the case jacket and will receive all electronic notifications regarding your case.

| Juc                                                                                                    | Judiciary eCourts System - Criminal My Account   Home   Help   Logou |                      |                                      |                           |                  |                            |  |  |  |  |  |  |
|----------------------------------------------------------------------------------------------------|----------------------------------------------------------------------|----------------------|--------------------------------------|---------------------------|------------------|----------------------------|--|--|--|--|--|--|
| New Jersey C                                                                                                    | OUTTS<br>uality Service                                              |                      |                                      |                           |                  |                            |  |  |  |  |  |  |
| eCOURTS HOME eFILIN                                                                                                    | G CASE JACKET                                                        |                      | User: 02                             | 3231995, M. ROSE          | Firm: SOMERSET C | COUNTY PROSECUTOR'S OFFICE |  |  |  |  |  |  |
|                                                                                                    |                                                                      |                      |                                      |                           |                  |                            |  |  |  |  |  |  |
| Confirm Correct Case                                                                                                    |                                                                      |                      |                                      |                           |                  |                            |  |  |  |  |  |  |
| Back Please confirm that the Case and Party detail information is correct. If the Docket Number is incorrect, click "Back" to enter the correct Docket Number. To file a Document on this Case, click "Continue". |                                                                      |                      |                                      |                           |                  |                            |  |  |  |  |  |  |
| To update prosecutor info                                                                                                    | rmation, click on the "Ad successfully updated.                      | d" or "Change        | e" link next to the Prosecutor field |                           |                  |                            |  |  |  |  |  |  |
| Case Details: County: ATLA                                                                                                    | NTIC   Indictment/Ac                                                 | cusation No          | o.:   P/G Case #: 16000004           |                           |                  |                            |  |  |  |  |  |  |
| Case Caption: STATE OF NEW                                                                                                    | JERSEY VS JOHN HOLME                                                 | <b>S</b> Case Initia | ation Date: 01/01/2016 Prosecut      | or: ROSE, MARY <u>(Cr</u> | hange)           |                            |  |  |  |  |  |  |
| List of Defendants in Case                                                                                                    |                                                                      |                      |                                      |                           |                  | Type to filter             |  |  |  |  |  |  |
| Defendant 🗸                                                                                                    | Event Defense At                                                     | torney               | Next Scheduled Event                 | Event Date                | Event Judge      | Attorney of Record         |  |  |  |  |  |  |
| HOLMES, JOHN M AKA                                                                                                    |                                                                      |                      |                                      |                           |                  |                            |  |  |  |  |  |  |
| Back Continue                                                                                                    |                                                                      |                      |                                      |                           |                  |                            |  |  |  |  |  |  |

## Prosecutor Association – Confirmation Messages

- 2. Case prosecutor update request has been received. Prosecutor will be updated by case management. You will not receive electronic notifications until the update is completed.
- Prosecutor information is <u>not yet</u> updated in the case management system. You will not have immediate access to non-public documents on the case jacket and will not receive electronic notifications regarding your case.

| Ju                                                                                                    | Judiciary eCourts System - Criminal My Account   Home   Help   Logout |                |                                  |                      |                       |                               |  |  |  |  |
|----------------------------------------------------------------------------------------------------|-----------------------------------------------------------------------|----------------|----------------------------------|----------------------|-----------------------|-------------------------------|--|--|--|--|
| New Jersey C                                                                                                    | OUTTS<br>uality Service                                               |                |                                  |                      |                       |                               |  |  |  |  |
| eCOURTS HOME eFILIN                                                                                                    | G CASE JACKET                                                         |                | User: 023                        | 3231995, M. ROSE     | Firm: SOMERSET C      | OUNTY PROSECUTOR'S OFFICE     |  |  |  |  |
|                                                                                                    |                                                                       |                |                                  |                      |                       |                               |  |  |  |  |
| Confirm Correct                                                                                                    | Confirm Correct Case                                                  |                |                                  |                      |                       |                               |  |  |  |  |
| Back                                                                                                    |                                                                       |                |                                  |                      |                       |                               |  |  |  |  |
| Please confirm that the Case and Party detail information is correct. If the Docket Number is incorrect, click "Back" to enter the correct Docket Number. To file a<br>Document on this Case, click "Continue". |                                                                       |                |                                  |                      |                       |                               |  |  |  |  |
| 🚺 To update prosecutor information, click on the "Add" or "Change" link next to the Prosecutor field.                                                                                                    |                                                                       |                |                                  |                      |                       |                               |  |  |  |  |
| Case prosecutor update recompleted.                                                                                                    | equest has been receive                                               | d. Prosecutor  | will be updated by case manageme | nt. You will not red | ceive electronic noti | fications until the update is |  |  |  |  |
| Case Details: County: ATL                                                                                                    | ANTIC   Indictment/                                                   | Accusation No  | o.:   P/G Case #: 16000004       |                      |                       |                               |  |  |  |  |
| Case Caption: STATE OF NEW                                                                                                    | JERSEY VS JOHN HOLM                                                   | ES Case Initia | tion Date: 01/01/2016 Prosecuto  | or: ROSE, MARY (Ch   | ange)                 |                               |  |  |  |  |
| List of Defendants in Case                                                                                                    |                                                                       |                |                                  |                      |                       | Type to filter                |  |  |  |  |
| Defendant 🗸                                                                                                    | Event Defense /                                                       | ttorney        | Next Scheduled Event             | Event Date           | Event Judge           | Attorney of Record            |  |  |  |  |
| HOLMES, JOHN M AKA                                                                                                    |                                                                       |                |                                  |                      |                       |                               |  |  |  |  |
| Back Continue                                                                                                    |                                                                       |                |                                  |                      |                       |                               |  |  |  |  |

## **DEFENSE ATTORNEY ASSOCIATION**

## A logged-in defense attorney will only be allowed to add or change the defendant's attorney of record (Notice of Appearance)

### From the Confirm Correct Case screen, select the "Add/Change" link next in the Attorney of Record column to change a defense attorney

|                                                                                                    | Judiciary eCourts System - Criminal My Account   Home   Help   Logout |                    |                                 |                |             |                          |                     |  |  |  |
|----------------------------------------------------------------------------------------------------|-----------------------------------------------------------------------|--------------------|---------------------------------|----------------|-------------|--------------------------|---------------------|--|--|--|
|                                                                                                    | sey Cou                                                               | ITTS<br>Service    |                                 |                |             |                          |                     |  |  |  |
| eCOURTS HOME                                                                                                    | eFILING                                                               | CASE JACKET        |                                 |                | User: 0     | 36871988, J. CARTER Firm | ELEGAL EAGLES, INC. |  |  |  |
|                                                                                                    |                                                                       |                    |                                 |                |             |                          |                     |  |  |  |
| Confirm Co                                                                                                    | rrect Ca                                                              | se                 |                                 |                |             |                          |                     |  |  |  |
| <ul> <li>Back</li> <li>Please confirm that the Case and Party detail information is correct. If the Docket Number is incorrect, click "Back" to enter the correct Docket Number. To file a Document on this Case, click "Continue".</li> <li>To update attorney information, click on the "Add/Change" link next to the Attorney of Record field.</li> </ul> |                                                                       |                    |                                 |                |             |                          |                     |  |  |  |
| Case Details: Cou                                                                                                    | nty: MIDDLE                                                           | SEX   Indictment/  | Accusation No.:   P/G Case      | #: 16000037    |             |                          |                     |  |  |  |
| Case Caption: STAT                                                                                                    | E OF NEW JER                                                          | SEY VS JOHN SILVER | Case Initiation Date: 04/05/201 | 16 Prosecutor: |             |                          |                     |  |  |  |
| List of Defendant                                                                                                    | s in Case                                                             |                    |                                 |                |             | T                        | ype to filter       |  |  |  |
| Defendant 🗸                                                                                                    | Event D                                                               | efense Attorney    | Next Scheduled Event            | Event Date     | Event Judge | Attorney of Record       | Add/Change)         |  |  |  |
| SILVER, JOHN                                                                                                    |                                                                       |                    |                                 |                |             |                          |                     |  |  |  |
|                                                                                                    | Back Continue                                                         |                    |                                 |                |             |                          |                     |  |  |  |

- Select the defendant for which the defense attorney will be added or changed
- Select "Continue"

|               | Judici                  | ary eCourts Sys     | tem - Criminal                    |                           | My Acco                  | unt   Home   Help   Logout  |  |  |  |  |
|---------------|-------------------------|---------------------|-----------------------------------|---------------------------|--------------------------|-----------------------------|--|--|--|--|
|               | v Jersey Cou            | Service             |                                   |                           |                          |                             |  |  |  |  |
| eCOURTS H     | IOME eFILING            | CASE JACKET         |                                   |                           | User: 036871988, J. CART | ER Firm: LEGAL EAGLES, INC. |  |  |  |  |
|               |                         |                     |                                   |                           |                          |                             |  |  |  |  |
| Attorne       | Attorney Association    |                     |                                   |                           |                          |                             |  |  |  |  |
| Case Detail   |                         | CEV   Indiatmon     | t/Accuration No. 1 D/C Ca         | #. 14000027 1 L CDD #.    |                          |                             |  |  |  |  |
| Case Detail   | s: County: MIDDLE:      | SEX   Indictmen     | CACCUSATION NO.:   P/G Ca         | se #: 16000037-1   CDR #: |                          |                             |  |  |  |  |
| Case Caption: | STATE OF NEW JERS       | EY VS JOHN SILVER   | Case Initiation Date: 04/05/20    | 16 Prosecutor:            |                          |                             |  |  |  |  |
| List of Defe  | endants                 |                     |                                   |                           |                          |                             |  |  |  |  |
| Please select | the defendant for which | ch you are adding o | r updating the attorney of record |                           |                          |                             |  |  |  |  |
| Select        | Defendant               |                     | Next Scheduled Event              | Next Scheduled Ev         | vent Date                | Attorney of Record          |  |  |  |  |
| ۲             | SILVER, JOHN            |                     |                                   |                           |                          |                             |  |  |  |  |
|               |                         |                     |                                   |                           |                          | Back Continue               |  |  |  |  |

• On the Attorney Association screen,

- If there is not an attorney associated to the defendant, you may only select, "I represent this Defendant"

- When an attorney of record for a defendant already exists, the attorney of record may be replaced with another attorney from the same office as the logged in attorney
  - Select "Another attorney in my office represents this defendant," and select an attorney from the list

| L                                                                                              | udiciary eCourts Sys   | tem - Criminal          |                                  | My Account   | Home           | Help     | Logout   |  |  |
|------------------------------------------------------------------------------------------------|------------------------|-------------------------|----------------------------------|--------------|----------------|----------|----------|--|--|
|                                                                                                | Quality Service        |                         |                                  |              |                |          |          |  |  |
| eCOURTS HOME eFILI                                                                             | NG CASE JACKET         |                         | User: 036871988                  | 3, J. CARTER | Firm: LEGA     | AL EAGLI | ES, INC. |  |  |
|                                                                                                |                        |                         |                                  |              |                |          |          |  |  |
| Attorney Associa                                                                               | ation                  |                         |                                  |              |                |          |          |  |  |
| Back                                                                                           |                        |                         |                                  |              |                |          |          |  |  |
| Case Details: County: MIDDLESEX   Indictment/Accusation No.:   P/G Case #: 16000037-1   CDR #: |                        |                         |                                  |              |                |          |          |  |  |
| Case Caption: STATE OF NEW                                                                     | JERSEY VS JOHN SILVER  | Case Initiation Date:   | : 04/05/2016 Prosecutor:         |              |                |          |          |  |  |
| Defendant                                                                                      | Next Sche              | duled Event             | Next Scheduled Event Date        | A            | Attorney of Re |          |          |  |  |
| SILVER, JOHN                                                                                   |                        |                         |                                  |              |                |          |          |  |  |
| Attaur ou Information                                                                          |                        |                         |                                  |              |                |          |          |  |  |
| Attorney Information                                                                           |                        |                         |                                  |              |                |          |          |  |  |
| Name                                                                                           | F                      | rm                      | Address                          |              | Tel            | lephone  |          |  |  |
| JAMES CARTER                                                                                   | LEGAL EAGLES, INC      |                         | 200 MAIN ST, HACKENSACK NJ 07212 |              | (201)000-000   | 00       |          |  |  |
|                                                                                                |                        |                         |                                  |              |                |          |          |  |  |
| Attorney Association                                                                           |                        |                         |                                  |              |                |          |          |  |  |
| * <ul> <li>I represent this Defend</li> </ul>                                                  | lant 🛛 Another attorne | y in my office represen | ts this Defendant                |              |                |          |          |  |  |
|                                                                                                |                        |                         |                                  |              |                |          |          |  |  |
| Select Attorney Type                                                                           |                        |                         |                                  |              |                |          |          |  |  |
| * O Public Defender Staff                                                                      | Attorney 🔘 Pool Attorn | ey 💿 Private Attorne    | У                                |              |                |          |          |  |  |
|                                                                                                |                        |                         |                                  |              |                |          |          |  |  |
|                                                                                                |                        |                         |                                  |              |                |          |          |  |  |
|                                                                                                |                        |                         |                                  | Cancel St    | ubmit Attor    | rney Up  | date     |  |  |
|                                                                                                |                        |                         |                                  |              |                |          |          |  |  |

- Select the "Attorney Type"
  - Public Defender
  - Pool Attorney
  - Private Attorney
- After the selections are entered, click "Submit Attorney Update"

| Jud                                                                                              | liciary eCourts System - Criminal           |                                  | My Account        | Home        | Help    | Logout   |  |  |  |  |
|--------------------------------------------------------------------------------------------------|---------------------------------------------|----------------------------------|-------------------|-------------|---------|----------|--|--|--|--|
| New Jersey Co                                                                                    | DUITTS<br>wality Service                    |                                  |                   |             |         |          |  |  |  |  |
| eCOURTS HOME eFILING                                                                             | CASE JACKET                                 | User: 036871988                  | , J. CARTER       | Firm: LEG/  | AL EAGL | ES, INC. |  |  |  |  |
|                                                                                                  |                                             |                                  |                   |             |         |          |  |  |  |  |
| Attorney Association                                                                             |                                             |                                  |                   |             |         |          |  |  |  |  |
| Back                                                                                             | Back                                        |                                  |                   |             |         |          |  |  |  |  |
| Case Details: County: MIDDLESEX   Indictment/Accusation No.:   P/G Case #: 16000037-1   CDR #:   |                                             |                                  |                   |             |         |          |  |  |  |  |
| Case Caption: STATE OF NEW JE                                                                    | RSEY VS JOHN SILVER Case Initiation Date:   | : 04/05/2016 Prosecutor:         |                   |             |         |          |  |  |  |  |
| Defendant                                                                                        | Next Scheduled Event                        | Next Scheduled Event Date        | Attorney of Recor |             | ecord   |          |  |  |  |  |
| SILVER, JOHN                                                                                     |                                             |                                  |                   |             |         |          |  |  |  |  |
| Attorney Information                                                                             |                                             |                                  |                   |             |         |          |  |  |  |  |
| Name                                                                                             | Firm                                        | Address                          |                   | Те          | lephone |          |  |  |  |  |
| JAMES CARTER                                                                                     | LEGAL EAGLES, INC.                          | 200 MAIN ST, HACKENSACK NJ 07212 |                   | (201)855-58 | 65      |          |  |  |  |  |
|                                                                                                  |                                             |                                  |                   |             |         |          |  |  |  |  |
| Attorney Association                                                                             |                                             |                                  |                   |             |         |          |  |  |  |  |
| * 💿 I represent this Defendar                                                                    | nt 💿 Another attorney in my office represer | its this Defendant               |                   |             |         |          |  |  |  |  |
| Select Attorney Type      O Public Defender Staff Attorney O Pool Attorney      Private Attorney |                                             |                                  |                   |             |         |          |  |  |  |  |
|                                                                                                  |                                             |                                  | Cancel            | ubmit Atto  | rney Up | date     |  |  |  |  |

#### NJ Judiciary eCourts Criminal Attorney Association

After clicking "Submit Attorney Update," you will receive one of two confirmation messages:

- 1. Notice of appearance has been filed successfully. Attorney of record has been successfully updated.
- -Attorney of record is *automatically* updated in the case management system. You will have immediate access to the case jacket and will receive all electronic notifications regarding your case(s).

|                                                                                                    | Judici               | iary eCourts Syst  | em - Criminal                   |               |             | My Account            | Home   He      | lp   Logout |  |  |
|----------------------------------------------------------------------------------------------------|----------------------|--------------------|---------------------------------|---------------|-------------|-----------------------|----------------|-------------|--|--|
|                                                                                                    | sey Cou              | ITTS<br>Service    |                                 |               |             |                       |                |             |  |  |
| eCOURTS HOME                                                                                                    | eFILING              | CASE JACKET        |                                 |               | User: 0     | 36871988, J. CARTER 1 | Firm: LEGAL E  | AGLES, INC. |  |  |
|                                                                                                    |                      |                    |                                 |               |             |                       |                |             |  |  |
| Confirm Co                                                                                                    | Confirm Correct Case |                    |                                 |               |             |                       |                |             |  |  |
| <ul> <li>Back</li> <li>Please confirm that the Case and Party detail information is correct. If the Docket Number is incorrect, click "Back" to enter the correct Docket Number. To file a Document on this Case, click "Continue".</li> <li>To update attorney information, click on the "Add/Change" link next to the Attorney of Record field.</li> <li>Notice of Appearance has been filed successfully. Attorney of record has been successfully updated.</li> </ul> |                      |                    |                                 |               |             |                       |                |             |  |  |
| Case Details: Cour                                                                                                    | nty: MIDDLE          | SEX   Indictment   | Accusation No.:   P/G Case      | #: 16000037   |             |                       |                |             |  |  |
| Case Caption: STAT                                                                                                    | E OF NEW JER         | SEY VS JOHN SILVER | Case Initiation Date: 04/05/201 | 6 Prosecutor: |             |                       |                |             |  |  |
| List of Defendants                                                                                                    | s in Case            |                    |                                 |               |             |                       | Type to filter |             |  |  |
| Defendant 🗸                                                                                                    | Event D              | efense Attorney    | Next Scheduled Event            | Event Date    | Event Judge | Attorney of Rec       | ord (Add/Char  | <u>ige)</u> |  |  |
| SILVER, JOHN                                                                                                    |                      |                    |                                 |               |             | CARTER, JAMES         |                |             |  |  |
|                                                                                                    |                      |                    |                                 |               |             |                       | Back 0         | Continue    |  |  |

- 2. Notice of appearance has been filed successfully. Attorney of record will be updated by case management. You will not receive electronic notifications until the update is completed.
- Defense attorney information is <u>not yet</u> updated in the case management system. You will not have immediate access to non-public documents on the case jacket and will not receive electronic notifications regarding your case.

| Judic                                                                                                    | Judiciary eCourts System - Criminal My Account   Home   Help   Logou                                 |                                     |                 |                     |                                                |  |  |  |  |  |
|----------------------------------------------------------------------------------------------------|----------------------------------------------------------------------------------------------------|-------------------------------------|-----------------|---------------------|------------------------------------------------|--|--|--|--|--|
| New Jersey Co                                                                                                    | UTTS<br>ity Service                                                                                  |                                     |                 |                     |                                                |  |  |  |  |  |
| eCOURTS HOME eFILING                                                                                                    | CASE JACKET                                                                                          |                                     |                 | User: 0143          | 311978, J. GILL Firm: LEGAL EAGLES, INC.       |  |  |  |  |  |
|                                                                                                    |                                                                                                    |                                     |                 |                     |                                                |  |  |  |  |  |
| Confirm Correct Case                                                                                                    |                                                                                                    |                                     |                 |                     |                                                |  |  |  |  |  |
| Back Please confirm that the Case and Party detail information is correct. If the Docket Number is incorrect, click "Back" to enter the correct Docket Number. To file a |                                                                                                    |                                     |                 |                     |                                                |  |  |  |  |  |
| Document on this Case, click "Continue".                                                                                                    |                                                                                                    |                                     |                 |                     |                                                |  |  |  |  |  |
| 🗴 To update attorney informat                                                                                                    | To update attorney information, click on the "Add/Change" link next to the Attorney of Record field. |                                     |                 |                     |                                                |  |  |  |  |  |
| Notice of Appearance has be<br>is completed.                                                                                                    | een filed successfully. At                                                                           | torney of record will be updated by | case management | . You will not rece | eive electronic notifications until the update |  |  |  |  |  |
| Case Details: County: ATLAN                                                                                                    | TIC   Indictment/Acc                                                                                 | cusation No.:   P/G Case #: 1500    | 00040           |                     |                                                |  |  |  |  |  |
| Case Caption: STATE OF NEW J                                                                                                    | ERSEY VS LT-FIRST LOAD                                                                               | TEST-LAST Case Initiation Date: 02  | /01/2015 Prosec | utor:               |                                                |  |  |  |  |  |
| List of Defendants in Case                                                                                                    |                                                                                                    |                                     |                 |                     | Type to filter                                 |  |  |  |  |  |
| Defendant 🗸                                                                                                    | Event Defense Attor                                                                                  | ney Next Scheduled Event            | Event Date      | Event Judge         | Attorney of Record (Add/Change)                |  |  |  |  |  |
| LOADTEST-LAST, LT-FIRST                                                                                                    |                                                                                                    |                                     |                 |                     |                                                |  |  |  |  |  |
|                                                                                                    |                                                                                                    |                                     |                 |                     | Back Continue                                  |  |  |  |  |  |

## **SUBSTITUTION OF ATTORNEY**

## Substitution of Attorney

A substitution of attorney document is required when an attorney of record already exists for a defendant, and the logged in attorney is <u>not</u> in the same office/firm as the attorney of record

- You may initiate the substitution filing by clicking on the "Add/Change" link in the Attorney of Record column
- Select the defendant for which you want to add your appearance or substitution & click "Continue"

|                                                                                                    | Judiciary eCourts System - Criminal |                      |        |                            |                  |                |                   | Home         | Help   Logout |  |
|----------------------------------------------------------------------------------------------------|-------------------------------------|----------------------|--------|----------------------------|------------------|----------------|-------------------|--------------|---------------|--|
|                                                                                                    | ey Cou                              | Service              |        |                            |                  |                |                   |              |               |  |
| eCOURTS HOME                                                                                                    | eFILING                             | CASE JACKET          |        |                            | User: 0190220    | 02, M. NORIEGA | Firm: HELMER PAUL |              |               |  |
|                                                                                                    |                                     |                      |        |                            |                  |                |                   |              |               |  |
| Confirm Corr                                                                                                    | Confirm Correct Case                |                      |        |                            |                  |                |                   |              |               |  |
| <ul> <li>Back</li> <li>Please confirm that the Case and Party detail information is correct. If the Docket Number is incorrect, click "Back" to enter the correct Docket Number. To file a Document on this Case, click "Continue".</li> <li>To update attorney information, click on the "Add/Change" link next to the Attorney of Record field.</li> <li>Case Details: County: ESSEX   Indictment/Accusation No.:   P/G Case #: 15000037</li> </ul> |                                     |                      |        |                            |                  |                |                   |              |               |  |
| Case Caption: STATE C                                                                                                    | OF NEW JERS                         | SEY VS TOM KEPPER    | Case I | nitiation Date: 10/14/2015 | Prosecutor: CURR | Y, JASON C     |                   |              |               |  |
| List of Defendants in                                                                                                    | n Case                              |                      |        |                            |                  |                |                   | Type to filt | ter           |  |
| Defendant 🗸                                                                                                    | E                                   | event Defense Attorn | ey     | Next Scheduled Event       | Event Date       | Event Judge    | Attorney of Rec   | ord (Add/    | Change)       |  |
| KEPPER, TOM K                                                                                                    | AKA                                 |                      |        |                            |                  |                | CARTER, JAMES     |              |               |  |
|                                                                                                    |                                     |                      |        |                            |                  |                |                   | Back         | Continue      |  |

## Substitution of Attorney – Filing Details

- Select "I represent this Defendant"
- Select Attorney Type and click Continue

| Judiciary eCourts System - Criminal My Account   Home   Help   Log                                                                                                    |              |                   |                              |                                       |           |             |         | Logout |  |
|----------------------------------------------------------------------------------------------------|--------------|-------------------|------------------------------|---------------------------------------|-----------|-------------|---------|--------|--|
| New Jersey Courts<br>Independence - Integrity - Falimess - Quality Service                                                                                                    |              |                   |                              |                                       |           |             |         |        |  |
| eCOURTS HOME                                                                                                    | eFILING      | CASE JACKET       |                              | User: 019022002, M. NORIEGA Firm: HEL | MER PAUL  |             |         |        |  |
|                                                                                                    |              |                   |                              |                                       |           |             |         |        |  |
| Enter Filing Details                                                                                                    |              |                   |                              |                                       |           |             |         |        |  |
| Back An attorney of record exists for the defendant. You must upload a substitution of attorney document. If a substitution of attorney is not applicable, please contact the county criminal division. |              |                   |                              |                                       |           |             |         |        |  |
| Case Details: Cour                                                                                                    | nty: ESSEX   | Indictment/Acc    | usation No.:   P/G Case #    | : 15000037-1   CDR #:                 |           |             |         |        |  |
| Case Caption: STATE                                                                                                    | OF NEW JER   | SEY VS TOM KEPPER | Case Initiation Date: 10/14/ | 2015 Prosecutor: CURRY, JASON C       |           |             |         |        |  |
| Document to be f                                                                                                    | iled:        |                   |                              |                                       |           |             |         |        |  |
| FilingType: SUBST                                                                                                    | ITUTION OF A | TTORNEY           |                              |                                       |           |             |         |        |  |
| Filing Role in the                                                                                                    | Case:        |                   |                              |                                       |           |             |         |        |  |
| Filing Role in the Ca                                                                                                    | se: DEFENSE  | E ATTY/DFNT       |                              |                                       |           |             |         |        |  |
| Selected Defenda                                                                                                    | nt           |                   |                              |                                       |           |             |         |        |  |
| Defen                                                                                                    | dant         | N                 | ext Scheduled Event          | Next Scheduled Event Date             | ŀ         | Attorney of | Record  |        |  |
| KEPPER, TOM K                                                                                                    |              | AKA               |                              |                                       | CARTER, J | AMES        |         |        |  |
|                                                                                                    |              |                   |                              |                                       |           |             |         |        |  |
| New Attorney Ass                                                                                                    | ociation     |                   |                              |                                       |           |             |         |        |  |
| * 💿 I represent this Defendant 💿 Another attorney in my office represents this Defendant                                                                                                    |              |                   |                              |                                       |           |             |         |        |  |
| Select Attorney Type                                                                                                    |              |                   |                              |                                       |           |             |         |        |  |
| * 💿 Public Defender Staff Attorney 💿 Pool Attorney 💿 Private Attorney                                                                                                    |              |                   |                              |                                       |           |             |         |        |  |
|                                                                                                    |              |                   |                              |                                       |           | Cance       | el Cont | inue   |  |

#### NJ Judiciary eCourts Criminal Attorney Association

## Substitution of Attorney

- Certify that all confidential identifiers have been redacted
- Upload the Substitution of Attorney document
- Click "Continue" to submit the filing

| Judiciary eCourts System - Criminal My Account   Home   Help   Logo                                                                                        |                                               |                                                     |                        |             |  |  |  |  |  |
|----------------------------------------------------------------------------------------------------|-----------------------------------------------|-----------------------------------------------------|------------------------|-------------|--|--|--|--|--|
| New Jersey Courts<br>Independence - Integrity - Falmess - Quality Service                                                                                  |                                               |                                                     |                        |             |  |  |  |  |  |
| eCOURTS HOME eFILING CASE JACKET User: 019022002, M. NORIEGA Firm: HELMER PAUL                                                                             |                                               |                                                     |                        |             |  |  |  |  |  |
|                                                                                                    |                                               |                                                     |                        |             |  |  |  |  |  |
| Upload Documents & Enter Filing Details                                                                                                    |                                               |                                                     |                        |             |  |  |  |  |  |
| Back                                                                                                    |                                               |                                                     |                        |             |  |  |  |  |  |
| Document has been uploaded successfully.                                                                                                    |                                               |                                                     |                        |             |  |  |  |  |  |
| Case Details: County: ESSEX   Indictment/                                                                                                    | /Accusation No.:   P/G Ca                     | se #: 15000037-1   CDR #:                           |                        |             |  |  |  |  |  |
| Case Caption: STATE OF NEW JERSEY VS TOM KEP                                                                                                    | PPER Case Initiation Date: 10                 | 14/2015 Prosecutor: CURRY, JASON C                  |                        |             |  |  |  |  |  |
| Document to be filed:                                                                                                    | Document to be filed:                         |                                                     |                        |             |  |  |  |  |  |
| Selected FilingType: SUBSTITUTION OF ATTOR                                                                                                    | Selected FilingType: SUBSTITUTION OF ATTORNEY |                                                     |                        |             |  |  |  |  |  |
| Filing Role in the Case:                                                                                                    | Filing Role in the Case:                      |                                                     |                        |             |  |  |  |  |  |
| Selected Filing Role in the Case: DEFENSE ATT                                                                                                    | Y/DFNT                                        |                                                     |                        |             |  |  |  |  |  |
| Upload Required Documents                                                                                                    |                                               |                                                     |                        |             |  |  |  |  |  |
| All documents are considered to be available to the                                                                                                    | he public unless otherwise pro                | vided by Rule 1:38 et. seq. <u>Click here</u> for a | ditional information.  |             |  |  |  |  |  |
| To upload documents please accept the following:                                                                                                    |                                               |                                                     |                        |             |  |  |  |  |  |
| * 🖉 L certify that L have reducted all confidential personal identifiers from all documents included in this electronic submission pursuant to Pule 1-38-7 |                                               |                                                     |                        |             |  |  |  |  |  |
| Please Note: Each required document must be submitted as individual attachments.                                                                           |                                               |                                                     |                        |             |  |  |  |  |  |
|                                                                                                    | Access                                        |                                                     |                        |             |  |  |  |  |  |
| Document Type                                                                                                    | Restriction<br>(?):                           | File Name                                           | Document [             | Description |  |  |  |  |  |
| SUBSTITUTION OF ATTORNEY                                                                                                    | PUBLIC                                        |                                                     | SUBSTITUTION OF ATTORN | IEY         |  |  |  |  |  |
| Cancel Continue                                                                                                    |                                               |                                                     |                        |             |  |  |  |  |  |

## Submit Substitution of Attorney

- Review and Submit screen will provide the opportunity to review all selections completed during the filing, and to submit to complete the filing.
- The substitution of attorney requires that the case management staff obtain approval to change the attorney of record.

| Judiciary eCourts System - Criminal My Account   Home   Hel                    |                  |                        |                                  |         |                                    |                      |            | Help | Logout  |       |
|--------------------------------------------------------------------------------|------------------|------------------------|----------------------------------|---------|------------------------------------|----------------------|------------|------|---------|-------|
| New Jersey Courts<br>Independence - Integrity - Fairness - Quality Service     |                  |                        |                                  |         |                                    |                      |            |      |         |       |
| eCOURTS HOME eFILING CASE JACKET User: 019022002, M. NORIEGA Firm: HELMER PAUL |                  |                        |                                  |         |                                    |                      |            |      |         |       |
|                                                                                |                  |                        |                                  |         |                                    |                      |            |      |         |       |
| Review and Submit                                                              |                  |                        |                                  |         |                                    |                      |            |      |         |       |
|                                                                                |                  |                        |                                  |         |                                    |                      |            |      |         |       |
| Back                                                                           |                  |                        |                                  |         |                                    |                      |            |      |         |       |
| No payment is re                                                               | equired for this | s filing. Please revie | w and then click the "Submit" bu | tton wh | en you are ready to file.          |                      |            |      |         |       |
| Case Details: Co                                                               | ounty: ESSE      | X   Indictment/A       | ccusation No.:   P/G Case        | #: 150  | 000037-1                           |                      |            |      |         |       |
|                                                                                |                  |                        |                                  |         |                                    |                      |            | view | case Ja | acket |
| Case Caption: STATI                                                            | E OF NEW JER     | SEY VS TOM KEPPEI      | Case Initiation Date: 10/14/2    | 2015 F  | Prosecutor: CURRY, JASO            | IC .                 |            |      |         |       |
| Document to be                                                                 | e Filed          |                        |                                  |         |                                    |                      |            |      |         |       |
| Selected Filing Type                                                           | : SUBSTITUTIO    | ON OF ATTORNEY         |                                  |         |                                    |                      |            |      |         |       |
| <b>Filing</b> Role in C                                                        | ase              |                        |                                  |         |                                    |                      |            |      |         |       |
| Selected Filing Role                                                           | in the Case: D   | EFENSE ATTY/DFNT       | -                                |         |                                    |                      |            |      |         |       |
| Defendant Info                                                                 | rmation          |                        |                                  |         |                                    |                      |            |      |         |       |
| Defend                                                                         | lant             | Ev                     | ent Defense Attorney             |         | Next Scheduled Event               |                      | Event Date | Ever | nt Judg | e     |
| KEPPER, TOM K                                                                  |                  | AKA                    |                                  |         |                                    |                      |            |      |         |       |
| Uploaded Documents                                                             |                  |                        |                                  |         |                                    |                      |            |      |         |       |
| Document Type                                                                  |                  |                        | Access Restriction File Name     |         |                                    | Document Description |            |      |         |       |
| SUBSTITUTION OF ATTORNEY                                                       |                  |                        | PUBLIC                           |         | Dther.pdf SUBSTITUTION OF ATTORNEY |                      |            |      |         |       |
| Accounting                                                                     |                  |                        |                                  |         |                                    |                      |            |      |         |       |
| Attorney's Client Reference No.:                                               |                  |                        |                                  |         |                                    |                      |            |      |         |       |
|                                                                                |                  |                        |                                  |         |                                    |                      |            | Back | Sut     | omit  |

## Notification of Substitution of Attorney

- Notification will be sent to the filer and all attorneys on the case when:
  - The substitution of attorney is filed
  - Once a decision is entered substitution is approved or denied

| 🔁 QA: NJ eCourts Filing Notification - Criminal Case MID-17-100119 - King, Sam A - Internet Explorer                                                                                                    |                                                                                                    |                                                |                                                                                            |  |  |
|----------------------------------------------------------------------------------------------------|----------------------------------------------------------------------------------------------------|------------------------------------------------|--------------------------------------------------------------------------------------------|--|--|
| Reply Reply All Forward 👻 - 🏭 - 🏫 🍓 🙆 🗙 隆 🔹 🔹                                                                                                    |                                                                                                    |                                                |                                                                                            |  |  |
| NJ eCourts Filing Notification - Criminal Case MID-17-100119 - King, Sam                                                                                                    |                                                                                                    |                                                |                                                                                            |  |  |
| eCourtsDev Mailbox                                                                                                    |                                                                                                    |                                                |                                                                                            |  |  |
| To: Soyra Cantos; Eva GronikowskilAB; Aashish Tandukar; Soyra Cantos; Aashish Tandukar; Eva GronikowskilAB                                                                                                    |                                                                                                    |                                                |                                                                                            |  |  |
|                                                                                                    |                                                                                                    |                                                |                                                                                            |  |  |
|                                                                                                    |                                                                                                    |                                                |                                                                                            |  |  |
| SUPERIOR COURT OF NEW JERSEY - eCOURTS                                                                                                    | <b>6</b>                                                                                                    |                                                |                                                                                            |  |  |
| The following was filed by THOMAS B MADING on 05/18/2017 at 8:39 AM:                                                                                                    | C QA: NJ eCourts F                                                                                                    | iling Notification - Criminal Case MII         | D-17-100119 - King, Sam A - Internet Explorer                                              |  |  |
| Defendant Name: King, Sam A                                                                                                    | Reply Reply All                                                                                                    | Forward 👻 - 🏪 - 🚖 🏟 🖄                          | X 📲 · 🔺 ·                                                                                  |  |  |
| Case Caption: STATE OF NEW JERSEY VS DVIND TESTING, ET AL                                                                                                    | NLaCou                                                                                                    | ute Filing Notification                        | Criminal Case MID 17 100119 King Sam A                                                     |  |  |
| Case Number: <u>Criminal MID-17-100119</u>                                                                                                    | NJ ecou                                                                                                    | ins Filing Notification -                      | Chiminal Case MID-17-100119 - King, Sam A                                                  |  |  |
| Docket Text: SUBSTITUTION OF ATTORNEY submitted by THOMAS B MADING of THOMAS B. MADING                                                                                                    |                                                                                                    | 11                                             |                                                                                            |  |  |
| Transaction ID: CRM20173818                                                                                                    | eCourtsDev Ma                                                                                                    | allbox                                         |                                                                                            |  |  |
| Notice has been electronically mailed to:                                                                                                    | To: Soyra Car                                                                                                    | ntos; Eva GronikowskiLAB; Aashish Tandukar; So | oyra Cantos; Aashish Tandukar; Eva GronikowskiLAB                                          |  |  |
| Defense Attorney IADDEC A DETED EVA OPONIVOUS/ULADDA DE INICIARY STATE NUIS                                                                                                    |                                                                                                    |                                                |                                                                                            |  |  |
| ARTIN DEFENSE AUDICIARY STATE NUS<br>AASHISH TANDUKAR@LAB.JUDICIARY.STATE.NJ.US                                                                                                    |                                                                                                    |                                                |                                                                                            |  |  |
| Prosecuting Attorney WILLIAM C MCCURLEY SOYRA.CANTOS@LAB.JUDICIARY.STATE.NJ.US                                                                                                    |                                                                                                    |                                                |                                                                                            |  |  |
| AASHISH.TANDUKAR@LAB.JUDICIARY.STATE.NJ.US                                                                                                    | SUPERIOR COUR                                                                                                    | T OF NEW JERSEY - eCOURTS                      |                                                                                            |  |  |
| EVA.GRONIKOWSKILAB@LAB.JUDICIARY.STATE.NJ.US                                                                                                    | The following was field by THOMAS B MADING on at :                                                                            |                                                |                                                                                            |  |  |
| Notice was not electronically mailed to:                                                                                                    | Defendant Name: King, Sam A                                                                                                   |                                                |                                                                                            |  |  |
| Detense Attorney                                                                                                    | Case Caption: STATE OF NEW JERSEY VS DVIND TESTING, ET AL                                                                     |                                                |                                                                                            |  |  |
| Login to ecourts to view the case jacket. Fou win need a valid user 1D (ball D) to view the submitted documents.<br>For questions, please contact the Criminal Division, State of NJ udiciary, in the county of yenne. | Case Number: Criminal MID-17-100119                                                                                           |                                                |                                                                                            |  |  |
| This communication is for notification purposes only.                                                                                                    | Docket Text: Filing Result DENIED re: SUBSTITUTION OF ATTORNEY [CRM20173818] submitted by THOMAS B MADING of THOMAS B. MADING |                                                |                                                                                            |  |  |
| This email was sent from a notification-only address that cannot accept incoming mail. Please do not reply to this message.                                                                                            | Transaction ID: CRM20173819                                                                                                   |                                                |                                                                                            |  |  |
|                                                                                                    | Notice has been electronically mailed to:                                                                                     |                                                |                                                                                            |  |  |
|                                                                                                    | Defense Attorney                                                                                                    | THOMAS B MADING                                | SOYRA.CANTOS@LAB.JUDICIARY.STATE.NJ.US                                                     |  |  |
|                                                                                                    | Defense Attorney                                                                                                    | JAMES CARTER                                   | EVA.GRONIKOWSKILAB@LAB.JUDICIARY.STATE.NJ.US<br>AASHISH.TANDUKAR@LAB.JUDICIARY.STATE.NJ.US |  |  |
|                                                                                                    | Prosecuting Attorney                                                                                                    | WILLIAM C MCCURLEY                             | SOYRA.CANTOS@LAB.JUDICIARY.STATE.NJ.US<br>AASHISH TANDUK AR@LAB.JUDICIARY.STATE.NJ.US      |  |  |
|                                                                                                    |                                                                                                    |                                                | EVA.GRONIKOWSKILAB@LAB.JUDICIARY.STATE.NJ.US                                               |  |  |
|                                                                                                    | Notice was not elect                                                                                                    | tronically mailed to:                          | -                                                                                          |  |  |
|                                                                                                    | Defense Attorney                                                                                                    |                                                |                                                                                            |  |  |
|                                                                                                    | Login to eCourts to view the case jacket. You will need a valid user ID (Bar ID) to view the submitted documents.             |                                                |                                                                                            |  |  |
|                                                                                                    | For questions, please contact the Criminal Division, State of NJ Judiciary, in the county of venue.                           |                                                |                                                                                            |  |  |
|                                                                                                    | This communication is for notification purposes only.                                                                         |                                                |                                                                                            |  |  |
|                                                                                                    | This email was sent fro                                                                                                    | om a nouncation-only address that canno        | accept incoming mail, riease do not repty to this message.                                 |  |  |
|                                                                                                    |                                                                                                    |                                                |                                                                                            |  |  |
|                                                                                                    |                                                                                                    |                                                |                                                                                            |  |  |

## Case Jacket Access

- A message will appear on top portion of the case jacket if the logged in attorney/prosecutor is not recognized as a case attorney.
  - If the logged in attorney is a case attorney but receives the below message, contact the criminal division in the county of venue or the Help Desk.

|                                                                                                    | Judiciary                  | My /    | Account   Home                                          | Help Logout       |                      |                 |  |  |  |
|----------------------------------------------------------------------------------------------------|----------------------------|---------|---------------------------------------------------------|-------------------|----------------------|-----------------|--|--|--|
| New J                                                                                                    | ersey Courts               |         |                                                         |                   |                      |                 |  |  |  |
| CASE JACKET                                                                                                    |                            |         |                                                         |                   | User: 0368           | 71988, J.CARTER |  |  |  |
| Attention: The system does not recognize you as the attorney of record nor the prosecutor assigned to this case. Only the attorney of record and assigned prosecutor receive notifications regarding this case. For more information, please contact the Help Desk or <u>click here</u> . |                            |         |                                                         |                   |                      |                 |  |  |  |
| Case Num                                                                                                    | Case Number: MID-18-009089 |         |                                                         |                   |                      |                 |  |  |  |
| Back<br>Case Caption: S<br>Assigned To:                                                                                                    | TATE OF NJ VS JOHN JC      | INES    | Case Initiation Date: 09/18/2006<br>Case Status: ACTIVE | Crime Type: ASSAU | Create Summary<br>LT | Report          |  |  |  |
| Case Detail                                                                                                    | Case Detail                |         |                                                         |                   |                      |                 |  |  |  |
| Prosecutor: Not assigned in PROMIS/Gavel Phone: (732) 296-7962                                                                                                    |                            |         |                                                         |                   |                      |                 |  |  |  |
| Address: 25 KIRKPATRICK STREET 3RD FLOOR, NEW BRUNSWICK, NJ 089030000 Email:                                                                                                    |                            |         |                                                         |                   |                      |                 |  |  |  |
| Defendant: (001) JOHN JONES SBI #:                                                                                                    |                            |         |                                                         |                   |                      |                 |  |  |  |
| Case Actions                                                                                                    |                            |         |                                                         |                   |                      |                 |  |  |  |
| Filed Date                                                                                                    | Defendant Name<br>¢        | Filings | Docket Text                                             | Transaction ID    | Entry Date<br>•      |                 |  |  |  |
| 09/04/2018                                                                                                    | JONES, JOHN                | 0       | Motion - COMPEL DISCOVERY submitted by COURT            | CRM20187662       | 10/19/2018           |                 |  |  |  |

### • Help

- Help Link

|                    | Judici        | iary eCourts Sys | tem - Criminal       | My Account   Home   Help   Logout                                                                                                    |  |  |  |  |  |
|--------------------|---------------|------------------|----------------------|----------------------------------------------------------------------------------------------------|--|--|--|--|--|
|                    | sey Cou       | Service          |                      |                                                                                                    |  |  |  |  |  |
| eCOURTS HOME       | eFILING       | CASE JACKET      |                      | User: 036871988, J. CARTER Firm: LEGAL EAGLES                                                                                                    |  |  |  |  |  |
| Welcome to         | eCourt        | S                |                      |                                                                                                    |  |  |  |  |  |
| Select Court/Divi: | sion: Crimina | ef               | ile View Case Jacket | eCourts Support and Contact Info<br>Judiciary Help Desk: 609-421-6100<br>eCourts Support: 8:00 AM - 5:00 PM Normal Business Days<br>Need help? Check out our <u>training materials</u> and <u>FAQ</u> |  |  |  |  |  |
| Announcements      | Announcements |                  |                      |                                                                                                    |  |  |  |  |  |
| There are no annou | incements.    |                  |                      |                                                                                                    |  |  |  |  |  |
|                    |               |                  |                      | To Return to Verify Firm and Email Screen click "Back" Back                                                                                                    |  |  |  |  |  |

- Support
  - Help Desk 609-421-6100